## IX3000产品如何删除快照资源

其它功能 **李舒丹** 2008-12-18 发表

| IX3000产品如何删除快照资源                                                                                                    |
|----------------------------------------------------------------------------------------------------|
| <ul> <li>一、组网需求:</li> <li>无</li> <li>二、组网图:</li> <li>无</li> <li>三、配置步骤:</li> <li>该案例适用于IX3000 V1R1版本。</li> <li>(1)打开NEOSTOR软件,并登陆到资源服务器</li> <li>(2)单击"逻辑资源"前的&lt;+&gt;展开逻辑资源目录树</li> <li>(3)选择要创建镜像的SAN资源,点击右键选择"快照资源"-&gt;"删除",如图一</li> </ul> |
| 建辑资源<br>                                                                                                    |
| Neocean NeoStor 控制台            警告:即将删除虚拟磁盘的快照资源,此操作不可回退。            如果确定要这样做,请输入"YES"。            输入"YES" 确认:                                                                                                    |